# Submit New Organic Input Request

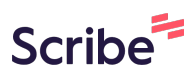

| Click | this image.                                               |                        |                                 |                         |  |  |
|-------|-----------------------------------------------------------|------------------------|---------------------------------|-------------------------|--|--|
| ∕৹ ≫  | MyOrganics                                                |                        |                                 |                         |  |  |
| ର     | Request / Notify                                          |                        |                                 |                         |  |  |
| 3     | Submissions                                               |                        |                                 |                         |  |  |
| M     | $\bigcirc$ View all $\bigcirc$ New input product requests |                        | $\bigcirc$ Emergency treatments |                         |  |  |
| W     | Date submitted                                            | Submission by          | Submission type                 | Product Name/s          |  |  |
|       | Start <b>dd/mm/2024 ⊟</b><br>End <b>dd/mm/2024 ⊟</b>      | All 🗸                  | Ask AQ to assess a new input ∽  | Q Filter                |  |  |
| Q     | <b>12 Mar 2024</b><br>(7 days ago)                        | Calvin Hock            | Ask AQ to assess a new input    | 12MARCHDECLINE          |  |  |
|       | 08 Mar 2024<br>(11 days ago)                              | Calvin Hock            | Ask AQ to assess a new input    | NEWTHING8MARCH          |  |  |
|       | 08 Mar 2024<br>(11 days ago)                              | Calvin Hock            | Ask AQ to assess a new input    | 8MARCHTEST              |  |  |
|       | 08 Mar 2024<br>(11 days ago)                              | testpersonthree (null) | Ask AQ to assess a new input    | 22 Multi-Quat Sanitizer |  |  |

#### Click "New input product requests"

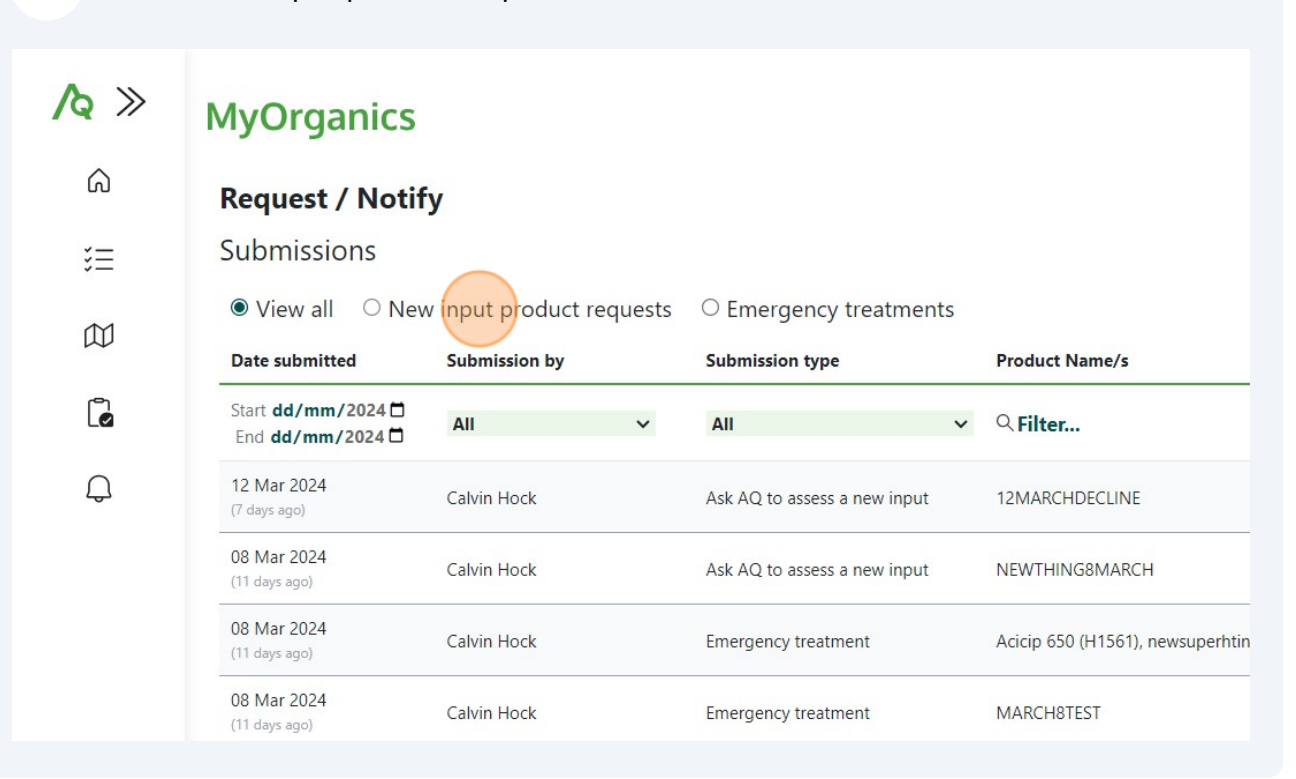

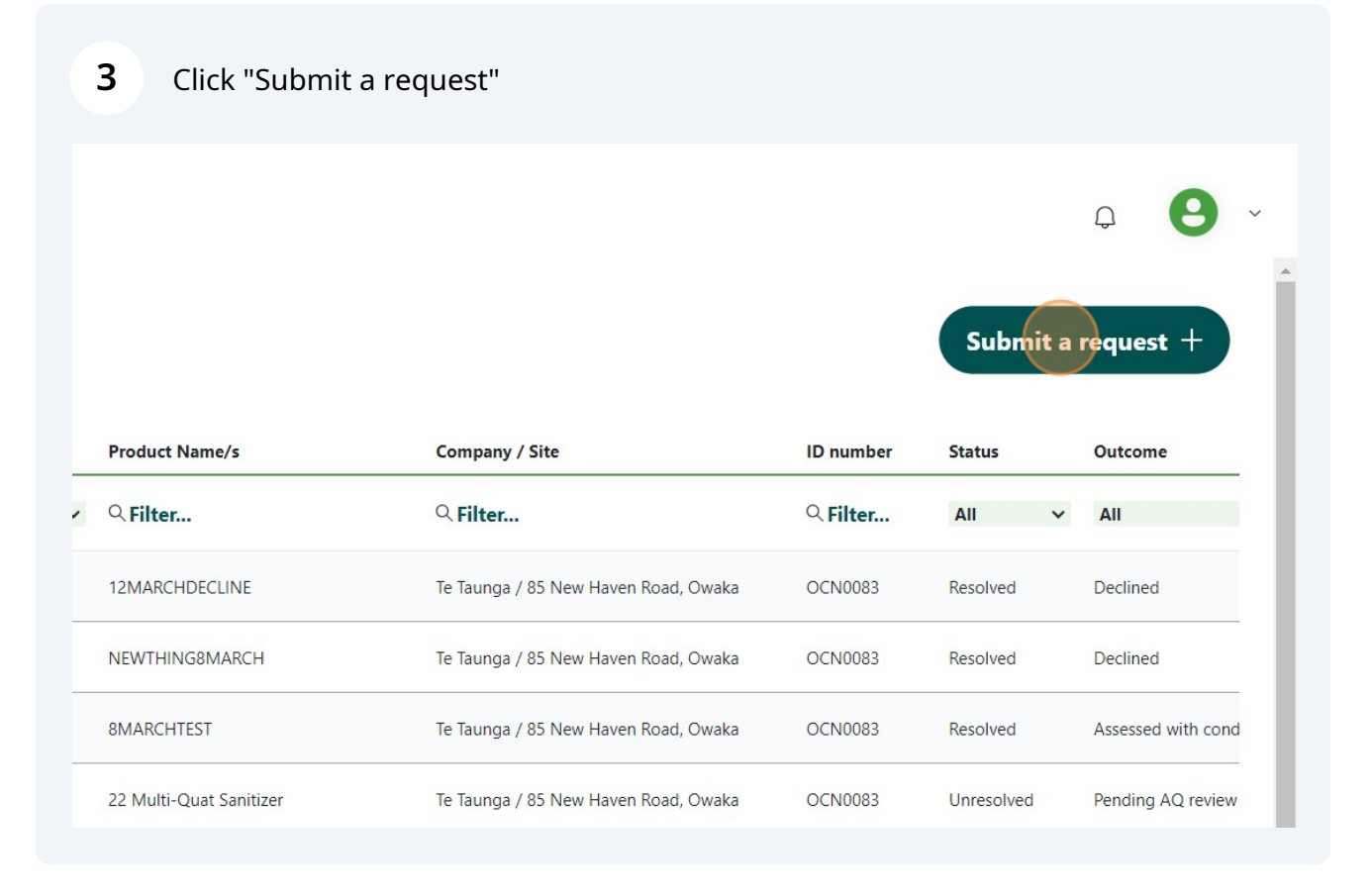

## 4 Click the "Please select" field.

| Jse this form to submit a request to us for produ | ct approvals or emergency treatment approval. |
|---------------------------------------------------|-----------------------------------------------|
| Submit a request                                  |                                               |
| Request type *                                    |                                               |
| Please select                                     | ✓                                             |
| Company / Site *                                  | Certification *                               |
| Please select                                     | ✓ Please select                               |
| Select the company requesting approval            |                                               |
| Contact name *                                    | Contact phone *                               |
| contact name                                      | contact phone                                 |
| Contact email *                                   |                                               |
| contact email                                     |                                               |

## **5** Choose your submission type

|    | муО                     | Use this form to submit a request to us for product approvals or emergency | treatment appr |
|----|-------------------------|----------------------------------------------------------------------------|----------------|
| â  | Reque                   | Submit a request                                                           |                |
| 3  | Submi                   | Request type *                                                             |                |
|    | ○ Viev                  | Please select 🗸 🗸                                                          |                |
| 6  | Date sub                | Emergency treatment                                                        | Certification  |
| Lø | End <b>dd</b> ,         | Ask AQ to assess a new input                                               | Please sele    |
| Q  | 12 Mar 2<br>(7 days age | Select the company requesting approval                                     | Contact pho    |
|    | 08 Mar 2<br>(11 days ag | contact name                                                               | contact pho    |
|    | 08 Mar 2<br>(11 days ag | Contact email *                                                            |                |
|    | 08 Mar 2<br>(11 days ag | contact email                                                              |                |
|    | 08 Mar 2<br>(11 days ac | Request details                                                            |                |

#### Choose your company

6

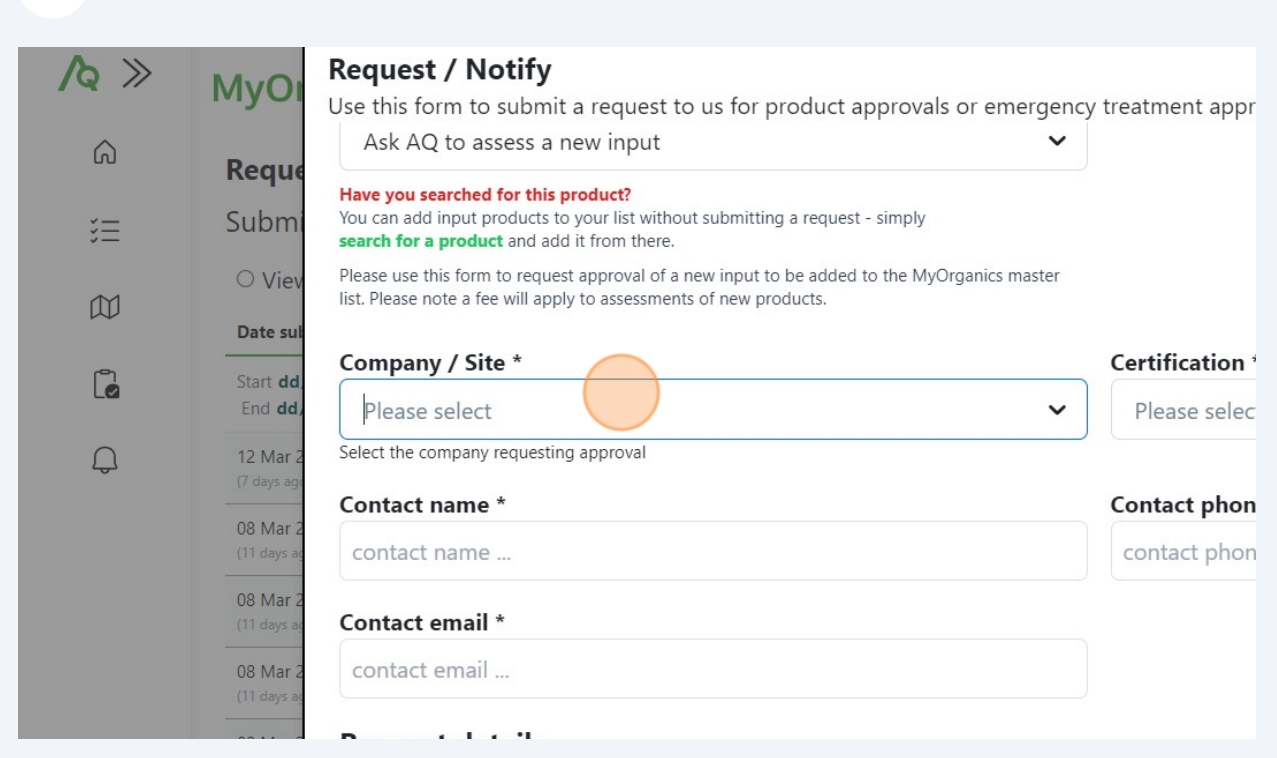

## 7 Fill out contact name

| Jubin                                | search for a product and add it from there.                                                                                                    |                          |
|--------------------------------------|----------------------------------------------------------------------------------------------------|--------------------------|
| ○ Viev                               | Please use this form to request approval of a new input to be added to the MyOrganics master list. Please note a fee will apply to assessments of new products. |                          |
| Date sub                             | Company / Site *                                                                                                    | Certification *          |
| Start <b>dd</b> ,<br>End <b>dd</b> , | Fonterra Manufacturing - Organics Input List / × ·                                                                                                    | NATIONAL INPUTS - Organi |
| 12 Mar 2                             | Select the company requesting approval                                                                                                    |                          |
| (7 days age                          | Contact name *                                                                                                    | Contact phone *          |
| 08 Mar 2<br>(11 days ag              | contact name                                                                                                    | contact phone            |
| 08 Mar 2<br>(11 days ag              | Contact email *                                                                                                    |                          |
| 08 Mar 2<br>(11 days ac              | contact email                                                                                                    |                          |
| 08 Mar 2                             | Request details                                                                                                    |                          |
| 07 Mar 2                             | Your markets / standards                                                                                                    |                          |
| (12 days ac                          | 🗙 AQ 🔀 Canada 🚫 China 🗙 Europe 🗙 IFC                                                                                                    | DAM 🗙 Japan 🗙 Taiv       |
| 01 Mar 2<br>(18 days ac              | Innut product dataile                                                                                                    |                          |
|                                      |                                                                                                    |                          |

| 8 Fill out contact phone                                                                                       |                                               |
|----------------------------------------------------------------------------------------------------|-----------------------------------------------|
| icts to your list without submitting a request - simply<br>d add it from there.                                |                                               |
| equest approval of a new input to be added to the MyOrganics master<br>I apply to assessments of new products. |                                               |
|                                                                                                    | Certification *                               |
| acturing - Organics Input List / 🗙 🗸                                                                           | NATIONAL INPUTS - Organics - Processing (MOB) |
| lesting approval                                                                                               |                                               |
|                                                                                                    | Contact phone *                               |
|                                                                                                    | contact phone                                 |
|                                                                                                    |                                               |
|                                                                                                    |                                               |
| ls                                                                                                    |                                               |
| andards                                                                                                    |                                               |
| Canada 🗙 China 🗙 Europe 🗙                                                                                      | IFOAM 🗙 Japan 🗙 Taiwan 🗙 USA                  |

| Company / Site *                                                                                        |       | Certification *         |
|----------------------------------------------------------------------------------------------------|-------|-------------------------|
| Fonterra Manufacturing - Organics Input List /                                                          | × ~   | NATIONAL INPUTS - Organ |
| Select the company requesting approval                                                                  |       |                         |
| Contact name *                                                                                          |       | Contact phone *         |
| Jane                                                                                                    |       | 021 12345               |
|                                                                                                    |       |                         |
| Request details                                                                                         |       |                         |
| Request details         Your markets / standards         X AQ       Canada         X China       Europe | K IFC | DAM 💉 Japan 🔀 Ta        |

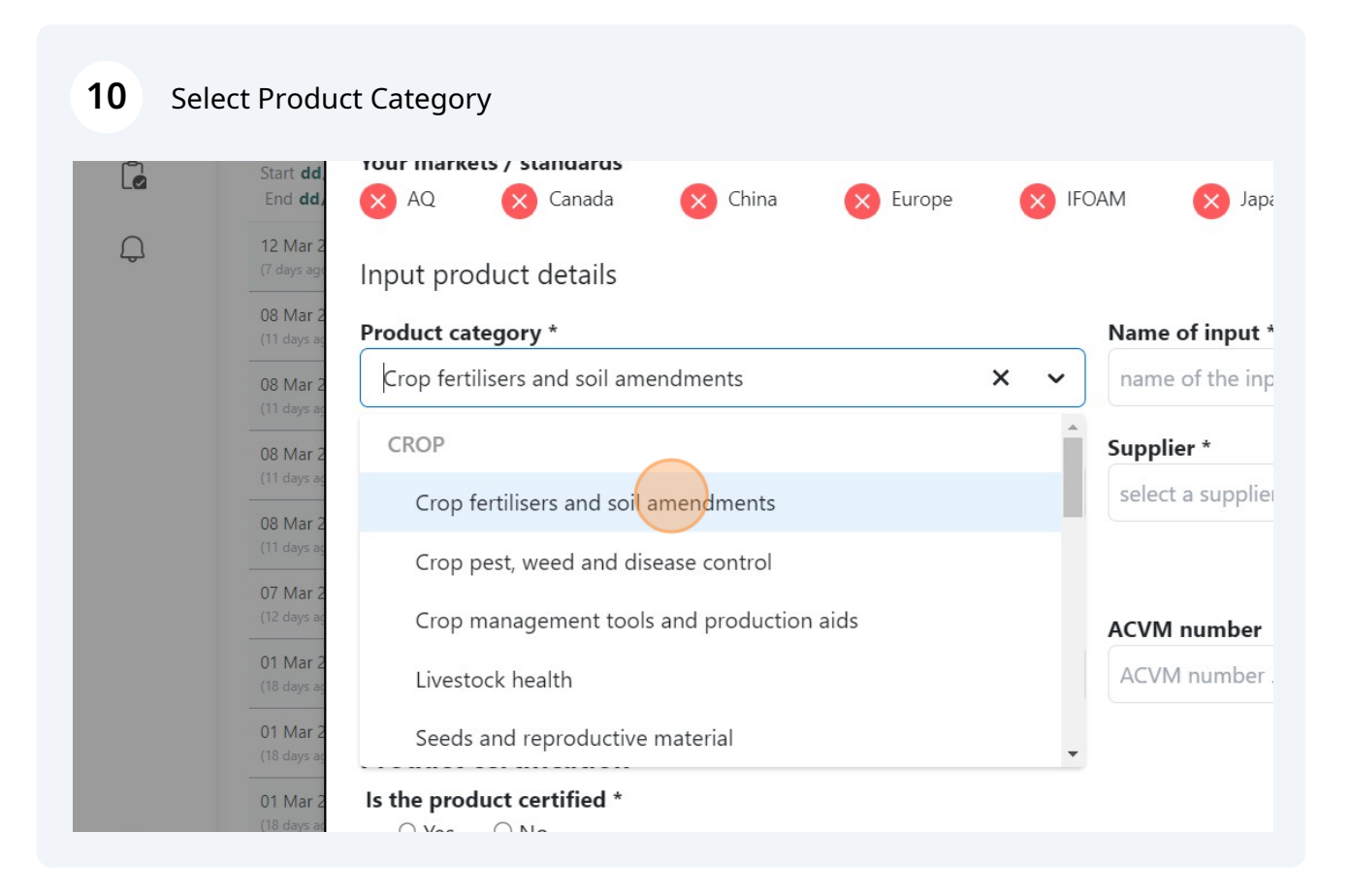

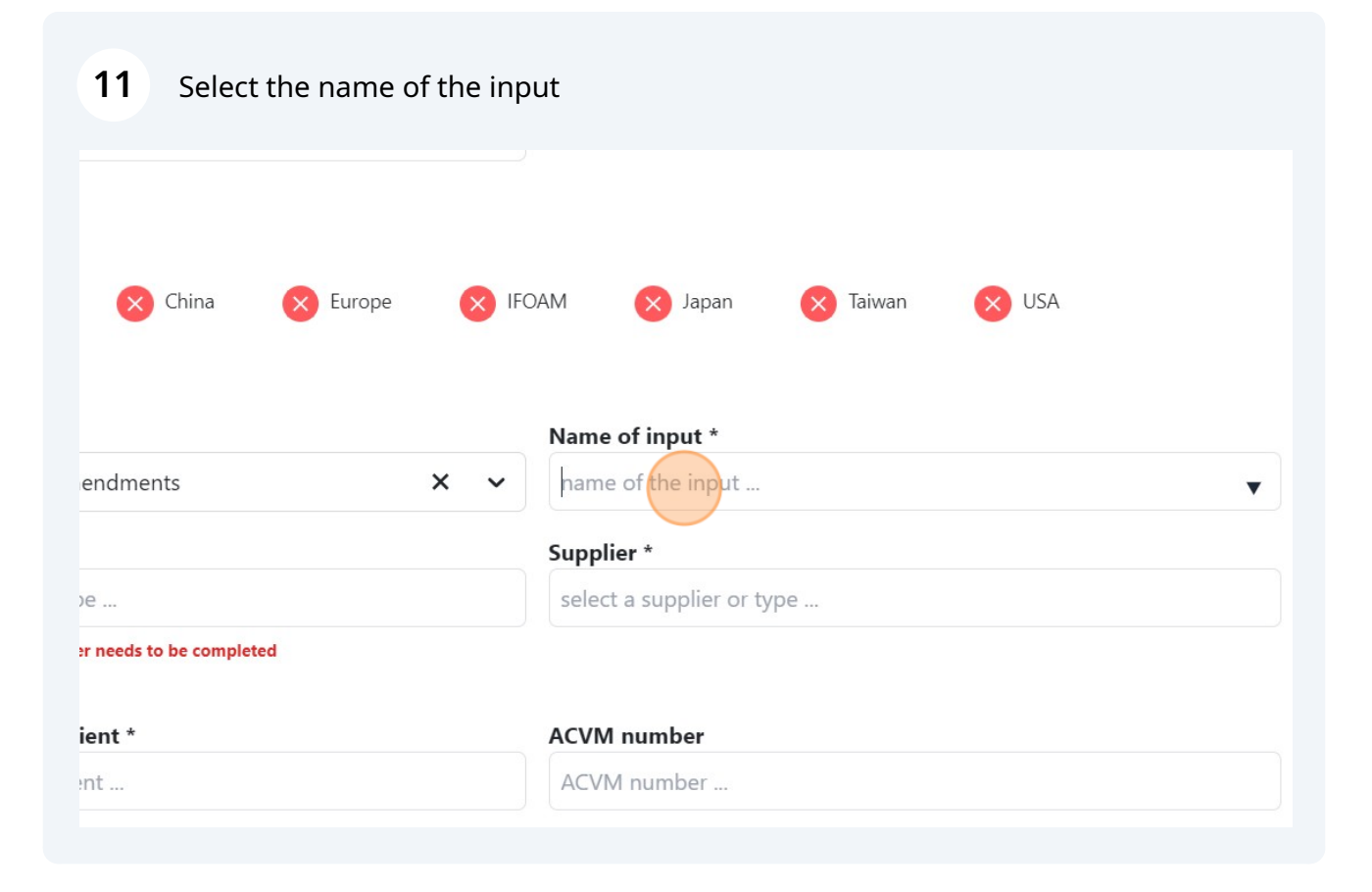

## 12 Select Manufacturer

| ٦ | Start dd<br>End dd, X AQ X Canada X China X Europe X                                                                                                    | IFOAM 🗙 Japa        |
|---|----------------------------------------------------------------------------------------------------|---------------------|
| Q | 12 Mar 2<br>(7 days ag)<br>08 Mar 2                                                                                                    |                     |
|   | (11 days a. Product category *                                                                                                    | Name of input *     |
|   | 08 Mar Z<br>(11 days a)                                                                                                    | ✓ AAKLAND TEATS     |
|   | 08 Mar 2 Manufacturer *                                                                                                    | Supplier *          |
|   | (11 days at select a manufacturer or type                                                                                                    | ▼ select a supplier |
|   | 08 Mar 2<br>(11 days as<br>(11 days as<br>(11 days |                     |
|   | (12 days a)<br>Description / Active ingredient *                                                                                                    | ACVM number         |
|   | 01 Mar 2<br>(18 days a: description / active ingredient                                                                                                    | ACVM number         |
|   | 01 Mar 2<br>(18 days as Product certification                                                                                                    |                     |
|   | 01 Mar 1 Is the product certified *                                                                                                    |                     |

| <b>13</b> Select Supplier |                            |
|---------------------------|----------------------------|
| China 🗙 Europe 🗙 IFC      | DAM 🚫 Japan 🚫 Taiwan 🚫 USA |
|                           | Name of input *            |
| s X V                     | AAKLAND TEATSAN PLUS       |
|                           | Supplier *                 |
|                           | select a supplier of type  |
| be completed              | ed                         |
|                           | ACVM number                |
|                           | ACVM number                |
|                           | ed                         |
|                           | ed                         |
|                           |                            |

## Fill out the description / active ingredient field

| Mar 2 Crop fertilisers and soil amendments                                                                                                    | × • AAKLAND TEATSAN                         |
|----------------------------------------------------------------------------------------------------|---------------------------------------------|
| Mar 2 Manufacturer *                                                                                                    | Supplier *                                  |
| Aakland Chemicals (1997) Ltd                                                                                                    | AB Lime Ltd                                 |
| Mar 2<br>At least one manufacturer or supplier needs to be completed<br>If unknown, type "unknown".<br>Mar 2                                                                                                    |                                             |
| Description / Active ingredient *                                                                                                    | ACVM number                                 |
| Mar 2<br>ays a                                                                                                    | ACVM number                                 |
|                                                                                                    |                                             |
| Product certification                                                                                                    |                                             |
| Mar 2     Is the product certified *       Yar 3     O Yes                                                                                                    |                                             |
| Iays a       Product certification         Var 2       Is the product certified *         Var 2       Yes       No         Var 2       Please attach product document(s) and certificate(s) for                                                                           | or assessment                               |
| war 2       Is the product certified *         war 2       Yes         war 2       No         war 2       Please attach product document(s) and certificate(s) for         war 2       War 2         war 3       Please attach product document(s) and certificate(s) for | <b>for assessment</b><br>No files attached. |

## Complete the ACVM Number field

| ts 🗙 🗸                            | AAKLAND TEATSAN PLUS |     |
|-----------------------------------|----------------------|-----|
|                                   | Supplier *           | 18  |
|                                   | AB Lime Ltd          | 18. |
| be completed                      |                      | 18  |
|                                   | ACVM number          | ed  |
|                                   | ACVM number          | ed  |
|                                   |                      | ed  |
|                                   |                      | ed  |
| and certificate(s) for assessment |                      | ed  |
| e files                           | No files attached.   | ed  |

| O VIEV                  |                                                                                            |              |
|-------------------------|--------------------------------------------------------------------------------------------|--------------|
| Date sul                | At least one manufacturer or supplier needs to be completed<br>If unknown, type "unknown". |              |
| Start <b>dd</b> ,       |                                                                                            |              |
| cha du,                 | Description / Active ingredient *                                                          | ACVM numbe   |
| 12 Mar 2<br>(7 days age | FO3                                                                                        | ACVM numb    |
| 08 Mar 2                | Product certification                                                                      |              |
|                         |                                                                                            |              |
| 08 Mar 2<br>(11 days ac | Is the product certified *                                                                 |              |
| 00 Mar 2                |                                                                                            |              |
| (11 days ag             | Please attach product document(s) and certificate(s) for assessment                        |              |
| 08 Mar 2                |                                                                                            | No files att |
| (11 days ag             | Choose files                                                                               |              |
| 07 Mar 2                |                                                                                            |              |
| (12 days ag             | or                                                                                         |              |
| 01 Mar 2                | Drag files here                                                                            |              |
| 01 Mar 2<br>(18 days ag | Drag files here                                                                            |              |

## Choose files and attach files

|        | Reque                                | FO3                                                                                 | ACVM number        |
|--------|--------------------------------------|-------------------------------------------------------------------------------------|--------------------|
| Ξ      | Submi                                |                                                                                     |                    |
|        | ○ Viev                               | Product certification                                                               |                    |
| Д      | Date sul                             | Is the product certified *<br>O Yes  No                                             |                    |
| ٦<br>• | Start <b>dd</b> ,<br>End <b>dd</b> , | Please attach product document(s) and certificate(s) for assessment                 |                    |
| Ĵ      | 12 Mar 2<br>(7 days ago              | Choose files                                                                        | No files attached. |
|        | 08 Mar 2<br>(11 days ag              | or                                                                                  |                    |
|        | 08 Mar 2<br>(11 days ag              | Drag files here                                                                     |                    |
|        | 08 Mar 2<br>(11 days ag              | Max Individual File Size: 50 MB. Max Files: 20 (use ctrl+click to select            |                    |
|        | 08 Mar 2<br>(11 days ag              | Accepted File Types: .jpg, .gif, .png, .tiff, .pdf, .doc, .docx, .xls, .xlsx, .ppt, |                    |
|        | <b>07 Mar 2</b><br>(12 days ag       | Draduct usage                                                                       |                    |

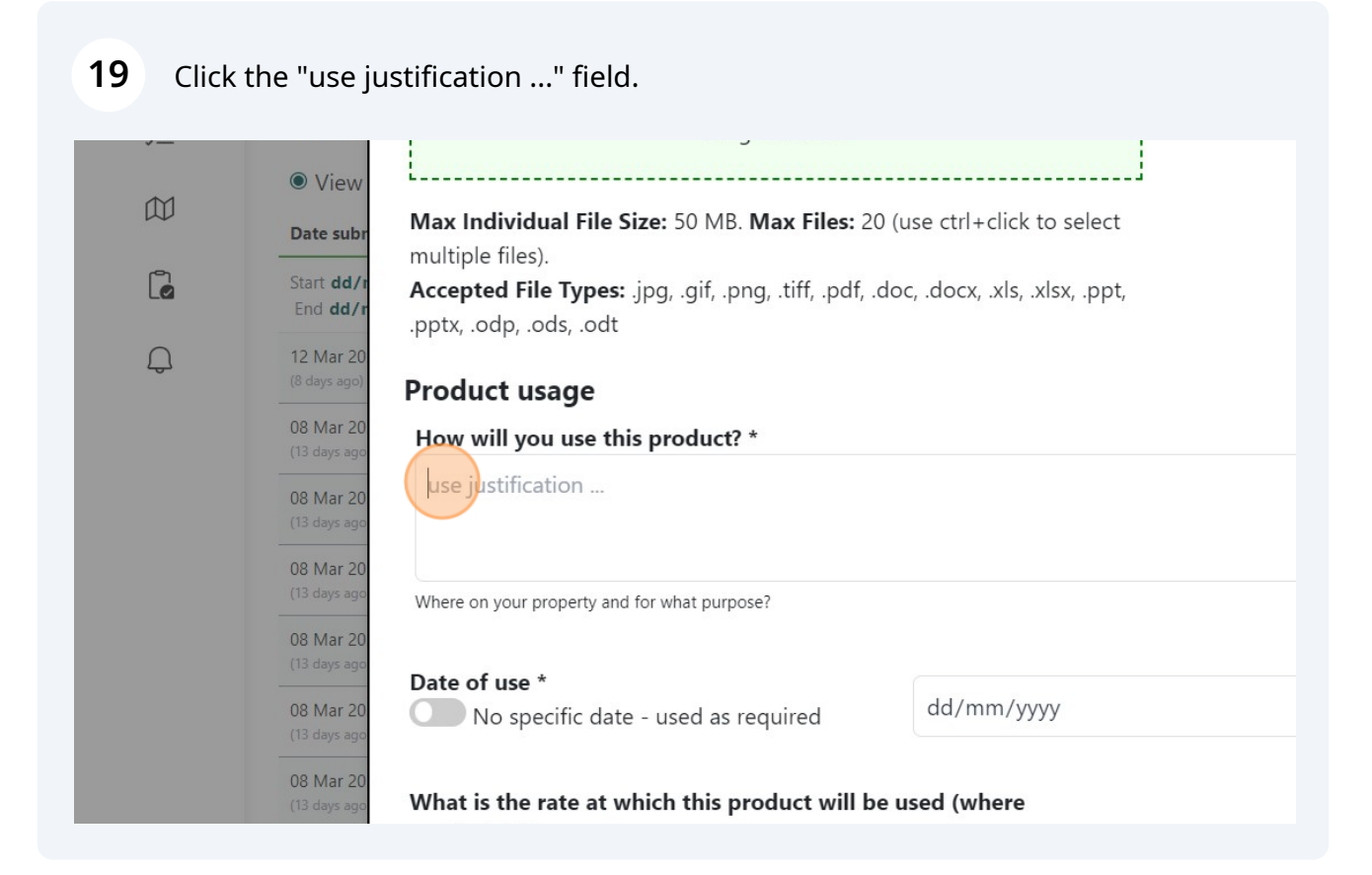

## 20 Click here.

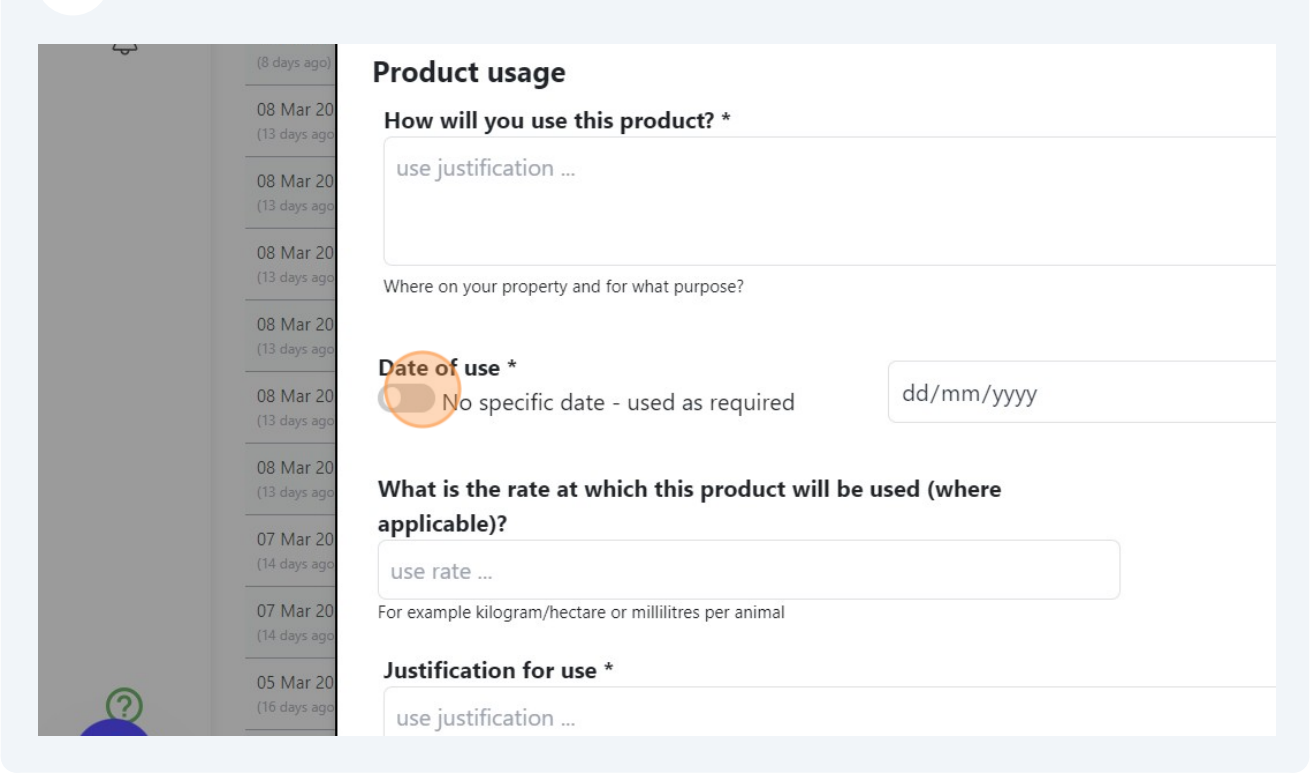

#### 21 Click here. Product usage 08 Mar 20 How will you use this product? \* use justification ... 08 Mar 20 08 Mar 20 Where on your property and for what purpose? 08 Mar 20 Date of use \* 08 Mar 20 No specific date - used as required 08 Mar 20 What is the rate at which this product will be used (where applicable)? 07 Mar 20 use rate ... 07 Mar 20 For example kilogram/hectare or millilitres per animal Justification for use \* 05 Mar 20 ? use justification ...

#### 22 Click this date field.

| ar 20           |  |
|-----------------|--|
| Jongo           |  |
| ar 20<br>ys ago |  |
|                 |  |
| ar 20<br>ys ago |  |
| ar 20           |  |
| ys ago          |  |
| ar 20           |  |
| ys ago          |  |
| ar 20           |  |
| ys ago          |  |
| ar 20           |  |
| ys ago          |  |
| ar 20           |  |
| ys ago          |  |
| ar 20           |  |
| 93.090          |  |

(ops a

#### \_ . .

| use justification                                                                                                    |                |  |
|----------------------------------------------------------------------------------------------------|----------------|--|
| Where on your property and for what purpose?                                                                                  |                |  |
| Date of use *<br>No specific date - used as required                                                                          | dd/mm/yyyy     |  |
|                                                                                                    |                |  |
| What is the rate at which this product will applicable)?                                                                      | be used (where |  |
| What is the rate at which this product will applicable)?                                                                      | be used (where |  |
| What is the rate at which this product will applicable)?<br>use rate<br>or example kilogram/hectare or millilitres per animal | be used (where |  |

#### 23 Click the "use rate ..." field. use justification ... 08 Mar 20 08 Mar 20 Where on your property and for what purpose? 08 Mar 20 Date of use \* dd/mm/yyyy 08 Mar 20 No specific date - used as required 08 Mar 20 What is the rate at which this product will be used (where applicable)? 07 Mar 20 use rate ... 07 Mar 20 For example kilogram/hectare or millilitres per animal Justification for use \* 05 Mar 20 use justification ... 04 Mar 20 Invalid discriminator value. Expected true | false, 'Company / Site', 'Certification', R 'Contact phone', 'Contact email', 'Product category', 'Name of input', 'Description / meduat antified "How will use the meduat" "Justification o

### 24 Click the "use justification ..." field.

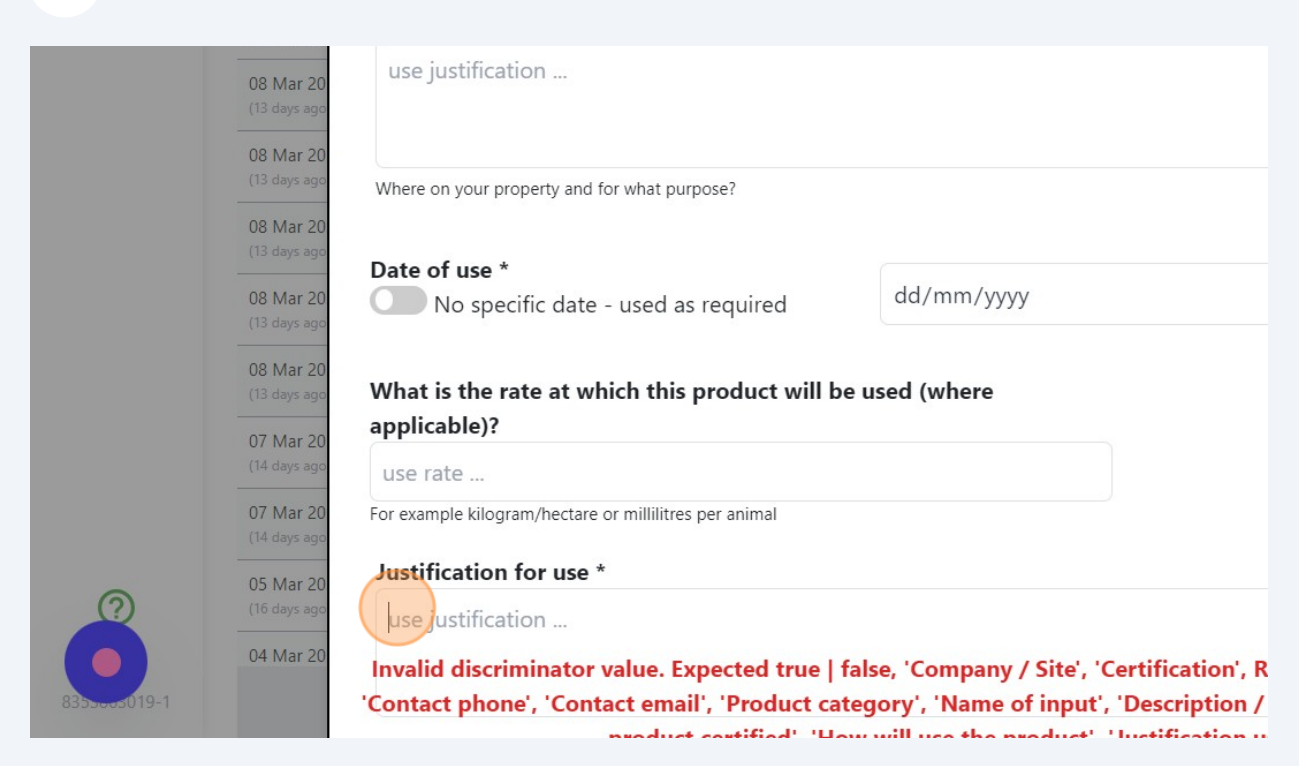

### 25 Click here.

|                                                                                                    | .S2,<br>.S1 | 13 Mar 2024 |
|----------------------------------------------------------------------------------------------------|-------------|-------------|
|                                                                                                    |             |             |
|                                                                                                    |             |             |
| уу                                                                                                    |             |             |
|                                                                                                    |             |             |
|                                                                                                    |             |             |
|                                                                                                    |             |             |
|                                                                                                    |             | 14 Mar 2024 |
| y / Site', 'Certification', Required, 'Contact name',                                                                                                    |             |             |
| of input', 'Description / Active ingredient', 'Is the Subject Subject |             |             |